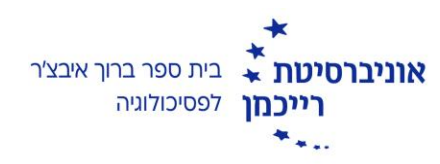

## הענקת קרדיטים לסטודנטים

לכל סטודנטית וסטודנט שהשתתפו בניסוי מגיעים קרדיט/ים, בהתאם לסף שנקבע מול מנהלת המעבדות וניתן לראות במערכת הניסויים בתיאור הניסוי.

על מנת להעניק קרדיטים לסטודנטים, ניכנס למערכת הניסויים תחת שם המשתמש והסיסמה שלכם בתור נסיינים.

Psychology Research System My Studies 1 All Studies Add New Study My Profile Logout 印 Researcher Researcher (Researcher) My Studies Upcoming Appointments View and edit your studies No Upcoming Appointments Yiew, add or edit timeslots Studies with Recent Activity ★ View uncredited timeslots February 29, 2016 ניסוי קמפוס All Studies View all studies available to participants Add New Study + Create a new study My Profile Change password Modify contact information Provide an alternate email address Email questions to skudish@idc.ac.il Copyright © 1997-2016 Sona Systems Ltd. Human Subjects/Privacy Policy

המסך שיפתח בפניכם יראה כך:

בצד ימין (במקום בו מופיע הסימון האדום) מופיעה רשימה של הניסויים שנפתחו עבורכם. לחצו על שם הניסוי.

(4:53 PM)

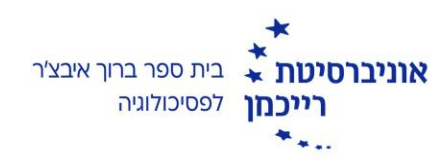

## החלון הבא שיפתח לכם יהיה תקציר פרטי הניסוי, כפי שמופיע למשתתפים. יש ללחוץ על Study Menu ועל המשבצת המסומנת – **View / Administer time slots**

|                                                               | formation                                                                                     |                                                                                                    |                         |                                                                                                    |  |
|---------------------------------------------------------------|-----------------------------------------------------------------------------------------------|----------------------------------------------------------------------------------------------------|-------------------------|----------------------------------------------------------------------------------------------------|--|
| ⊙ View/Ad                                                     | minister Time Slots                                                                           |                                                                                                    | Restrictions            |                                                                                                    |  |
| I Timeslo<br>▲ Downloa<br>■ Contact<br>■ View Bul<br>C Change | t Usage Summary<br>ad Participant List<br>Participants<br>k Mail Summary<br>Study Information | <b>ndard (lab) study</b><br>s is a standard lab study. To participate, sign<br>and go to the specified location at the chosen | Course Restrictio       | <ul> <li>Participants must be in at least one of these cours</li> <li>Psy Isr 2016</li> <li>Psy-Law Isr 2016</li> <li>Psy-Mba Isr 2016</li> </ul> |  |
| Participa     Delete S                                        | ant Study View<br>tudy                                                                        | ie.<br>Its: Approved                                                                                                    | Additional Study        | Information                                                                                                    |  |
|                                                               | Active study: App                                                                             | ears on list of available studies                                                                                             |                         | mornation                                                                                                    |  |
| Duration                                                      | 15 minutes                                                                                    |                                                                                                    | Timeslot Usage<br>Limit | 5 hours (approximately 20 signups)                                                                                                    |  |
| Credits                                                       | 1 Credits                                                                                     | תיאור                                                                                                    | Participant             | 24 hours before the study is to occur                                                                                                    |  |
| Abstract                                                      | צר של הניסוי לנבדקים                                                                          |                                                                                                    | Sign-Up<br>Deadline     |                                                                                                    |  |
| Description                                                   | רוך של הניסוי לנבדקים                                                                         | תיאור א                                                                                                    | IRB Approval<br>Code    |                                                                                                    |  |
|                                                               |                                                                                               |                                                                                                    | Direct Study            | https://idc-il.sona-systems.com/default.aspx?p_re                                                                                                 |  |
|                                                               |                                                                                               |                                                                                                    | LINK                    | This is a direct URL for participants to access the study.<br>may use this in an email or study advertisement.                                    |  |
|                                                               |                                                                                               |                                                                                                    |                         |                                                                                                    |  |

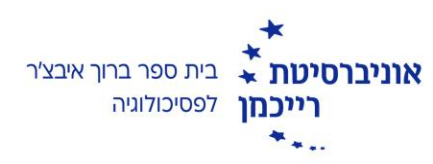

(מסומן באדום בתמונה) All Timeslots כעת הגעתם לחלון ניהול חלונות הזמן. לחצו על

| *<br>* IDC<br>HERZLIYA<br>*                               |                                             | Psychology Resear                            | ch System                                            |                     |  |
|-----------------------------------------------------------|---------------------------------------------|----------------------------------------------|------------------------------------------------------|---------------------|--|
| A My Studies All Studies                                  | Add New Study                               |                                              | My Profile                                           | e Logout 🕩          |  |
|                                                           |                                             |                                              | Researcher Rese                                      | archer (Researcher, |  |
| 🛇 Study Menu 🗸                                            | + Add A Times                               | slot 🛨 Add Multiple Timeslots f î Delete Mul | tiple Timeslots 🛛 🖨 View Printer-Friendly List of Si | gnups 🔒 Print       |  |
| All Timeslots Recent Timeslots<br>Timeslots : ניסוי קמפוס | Upcoming Timeslots Older Timeslots          | i                                            |                                                      |                     |  |
| Timeslots for this study are listed                       | below, with any sign-ups listed below the t | imeslot.                                     | Search for available timeslots on :                  |                     |  |
|                                                           |                                             |                                              | Monday, February 29, 2016                            | GO                  |  |
| There are no recent timeslots for this                    | s study.                                    |                                              |                                                      |                     |  |

כעת תיפתח לכם רשימה עם כל חלונות הזמן שפתחתם עבור הניסוי המדובר. בליחצה עליה תראו את המשתתפים שנרשמו לכל חלון זמן, למשל:

|                                                             |                                           |                                     |                               | Shira Kudish (Administrator,       |
|-------------------------------------------------------------|-------------------------------------------|-------------------------------------|-------------------------------|------------------------------------|
| System Message: Timeslot added.                             |                                           |                                     |                               | ×                                  |
|                                                             |                                           |                                     |                               |                                    |
| 🕰 Study Menu 🗸                                              | + Add A Timeslot 🖸 Add I                  | Multiple Timeslots 🛛 🖻 Delete Multi | ple Timeslots 🔒 View Printer- | Friendly List of Signups 🛛 🖨 Print |
|                                                             |                                           |                                     |                               |                                    |
| All Timeslots Recent Timeslots Upcoming Timeslots           | Older Timeslots                           |                                     |                               |                                    |
| Timeslots : ניסוי קמפוס                                     |                                           |                                     |                               |                                    |
| Timeslots for this study are listed below, with any sign-up | ps listed below the timeslot.             |                                     | Search for available timeslo  | ots on :                           |
|                                                             |                                           |                                     | Monday, March 21, 201         | 6 GO                               |
|                                                             |                                           |                                     |                               |                                    |
| Date                                                        | Participants Pool                         | Participants                        | Location                      | Modify                             |
| Wednesday, March 23, 2016<br>9:00 AM - 9:15 AM              | Signed Up: 0<br>Open Slots: 1<br>Total: 1 |                                     | PE                            | C Modify                           |
|                                                             |                                           |                                     |                               |                                    |

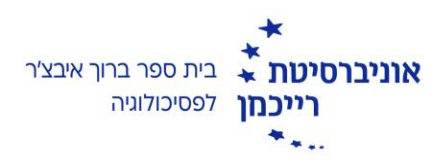

על מנת להעניק קרדיטים יש ללחוץ על כפתור ה"Modify" (מסומן באדום בתמונה מעלה).

שימו לב - באופן אוטומטי מערכת הניסויים מסמנת כל משתתף כ"No action taken" בגלל שאין לה דרך לדעת אם המשתתף הגיע או לא, ומתי. לאחר השתתפות המשתתף יש להעביר את סימון המשתתף מ"No action taken" ל"**Participated**" (במידה והגיע כמובן) ואז ללחוץ על הכפתור הירוק המסומן בתמונה בשם "**Update sign-ups**".

| sted below are all the participants who hav<br>me reason you need to cancel a sign-up, y<br>ncelled. | ve signed up for this timeslot.<br>You can click the Cancel link ne | If you would like to grant<br>ext to the sign-up you wou | or revoke credit, simply choose<br>Ild like to cancel. A sign-up mus | the desired option next to each participant. If fo<br>t be in "No Action Taken" status before it can be |
|----------------------------------------------------------------------------------------------------|---------------------------------------------------------------------|----------------------------------------------------------|----------------------------------------------------------------------|----------------------------------------------------------------------------------------------------|
| ou may grant Credits ranging from 0 to 2 Ci                                                          | redits. The standard value in                                       | Credits for this study is 1 (                            | Iredits                                                              |                                                                                                    |
| 1 Participant) 0 available spaces                                                                    |                                                                     |                                                          |                                                                      |                                                                                                    |
| Name                                                                                                 | Participated                                                        | No-Show                                                  | No Action Taken                                                      | Comments                                                                                                |
| Shira Kudish (skudish@idc.ac.il)                                                                     |                                                                     | Unexcused                                                | -                                                                    |                                                                                                    |
| X Cancel                                                                                             | $\mathbf{\nabla}$                                                   | Excused                                                  | $\smile$                                                             |                                                                                                    |
|                                                                                                    | 1                                                                   |                                                          |                                                                      |                                                                                                    |
|                                                                                                    | Credits                                                             |                                                          |                                                                      |                                                                                                    |
| $\frown$                                                                                             |                                                                     |                                                          |                                                                      |                                                                                                    |

במידה והמשתתף לא הגיע ננקט באחת משתי אופציות:

- אם אי ההגעה הייתה מוצדקת (עניינים שקורים לכולנו לפעמים רכב תקוע, קימה בבוקר עם חולי שמונע ממנו לצאת מהבית וכדו') נעביר את הסימון לטור ה-"-No ונסמן את אופציית "Excused". פעולה זו לא תגרע מכם קרדיטים כחוקרים ולא תוסיף קרדיטים למשתתף שלא הגיע.
  - אם אי ההגעה הייתה לא מוצדקת (לא הודיע בכלל שלא מגיע או שביטל מסיבות לא מוצדקות) נסמן אותו בטור Unexcused. פעולה זו היא למעשה קנס למשתתף, ונגרעים ממנו קרדיטים בשווי כמות הקרדיטים שהיה מקבל עבור השתתפות בניסוי שלכם, ולכן אנחנו מאוד נזהרים עם בחירה באופציה הזו. קנס של סטודנטים לא מעניק לכם יותר קרדיטים לחלק לסטודנטים אחרים.

בסיום, לחצו על הכפתור הירוק למטה על מנת לשמור את השינויים.

## בהצלחה!